## CU Navigate Training | Student Role Scheduling and Cancelling Appointment

| Student Home Class Information Reports Calendar Sence Classes This Term Actions CLASS NAME | a Message<br>PROFESSOR DA                                | AS/TIMES                                                                  | U<br>MID FINAL S                                                                                                    | Schedule an Appointment<br>uick Links<br>ske me to | Scheduling and<br>Appointment<br>Click Schedule an<br>Appointment                                                                                                 |
|--------------------------------------------------------------------------------------------|----------------------------------------------------------|---------------------------------------------------------------------------|----------------------------------------------------------------------------------------------------|----------------------------------------------------|----------------------------------------------------------------------------------------------------|
| Schedule Appoin                                                                            | ntment                                                   | I like to schedule?                                                       |                                                                                                    | Next ►                                             | Scheduling and<br>Appointment<br>Select your scheduling<br>options                                                                                                |
| Schedule Appc<br>Pick a Location for<br>Behavioral, Social an<br>Pick a Staff Memb         | ryour Appointment<br>d Health Scienc 💌                   | Next ►                                                                    | Scheduling and<br>Appointment<br>Select the College as<br>the location and the<br>advisor from the drop-<br>down options<br>Click Next |                                                    |                                                                                                    |
| Schedule Appo<br>Mon, Oct 29<br>Morning<br>N/A<br>Afternoon<br>N/A                         | Times From<br>Tue, Oct 30<br>Morning<br>N/A<br>Afternoon | Octob 29 To N<br>Wex Cct 31<br>Morning<br>3 Available<br>Afternoon<br>N/A | ovember 02<br>Thu, Nov 01<br>Morning<br>N/A<br>Afternoon<br>N/A                                                                        | Fri, Nov 02<br>Morning<br>N/A<br>Afternoon<br>N/A  | Scheduling and<br>Appointment<br>Blue indicates<br>appointments are<br>available<br>Select a day and time<br>Toggle to the next<br>week by clicking the<br>arrows |

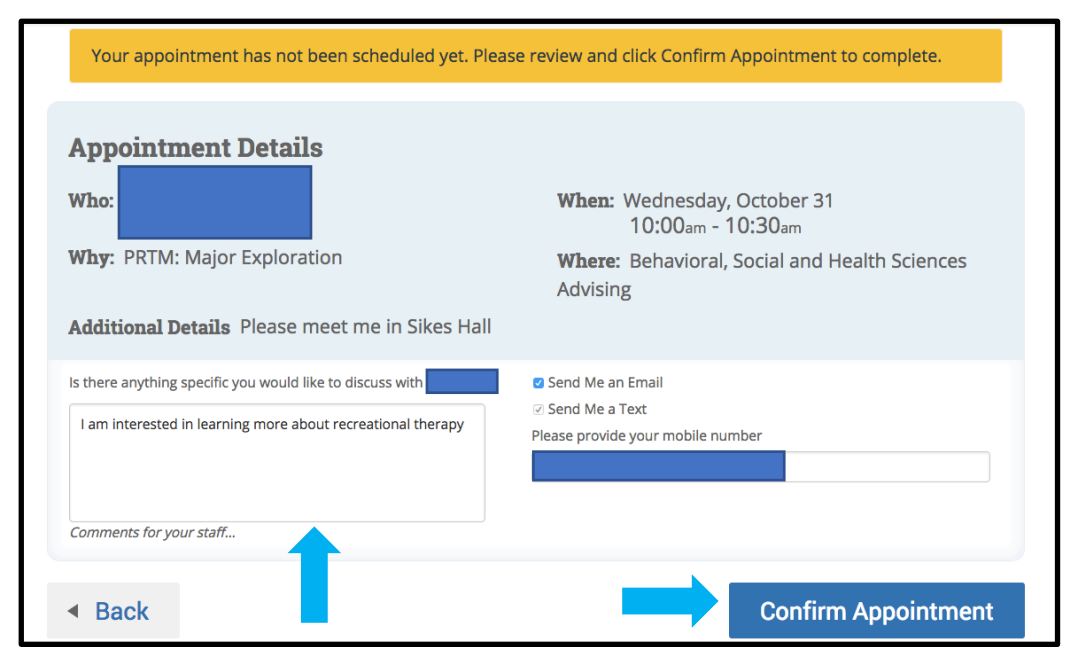

## **Confirm Your Appointment** Include any information you wish to discuss (optional)

Click Confirm Appointment

| Stu     | ident Home                                 |                |                               |     |       | UNIVERSITY                         |
|---------|--------------------------------------------|----------------|-------------------------------|-----|-------|------------------------------------|
| Class I | nformation Reports Calendar                | Send a Message |                               |     |       | Schedule an Appointment            |
| Clas    | sses This Term                             |                |                               |     |       | Quick Links<br>Take me to          |
|         | CLASS NAME                                 | PROFESSOR      | DAYS/TIMES                    | MID | FINAL | School Information                 |
|         | BIOL-1030-004-LEC General<br>Biology I     |                | TR 11:00a-12:15p<br>POOLE-174 |     |       | Upcoming                           |
|         | BIOL-1050-029-LWF General<br>Biology Lab I |                | W 12:20p-3:20p<br>LONG-320    |     |       | Appointments                       |
|         | CU-1000-023-LEC Clemson<br>Connect         |                |                               |     |       | PRTM: Major<br>Exploration<br>With |
|         | LS-2320-003-LWF Core Training              |                | TR 8:00a-9:15a<br>FIKE-CLUB   |     |       | 10/31/2018 10:00 AM                |
|         | LS-2750-010-LWF First Aid/Cpr              |                | R 12:30p-2:00p                |     |       |                                    |

## Cancel Your Appointment

Click the appointment you want to cancel in your Upcoming Appointments list

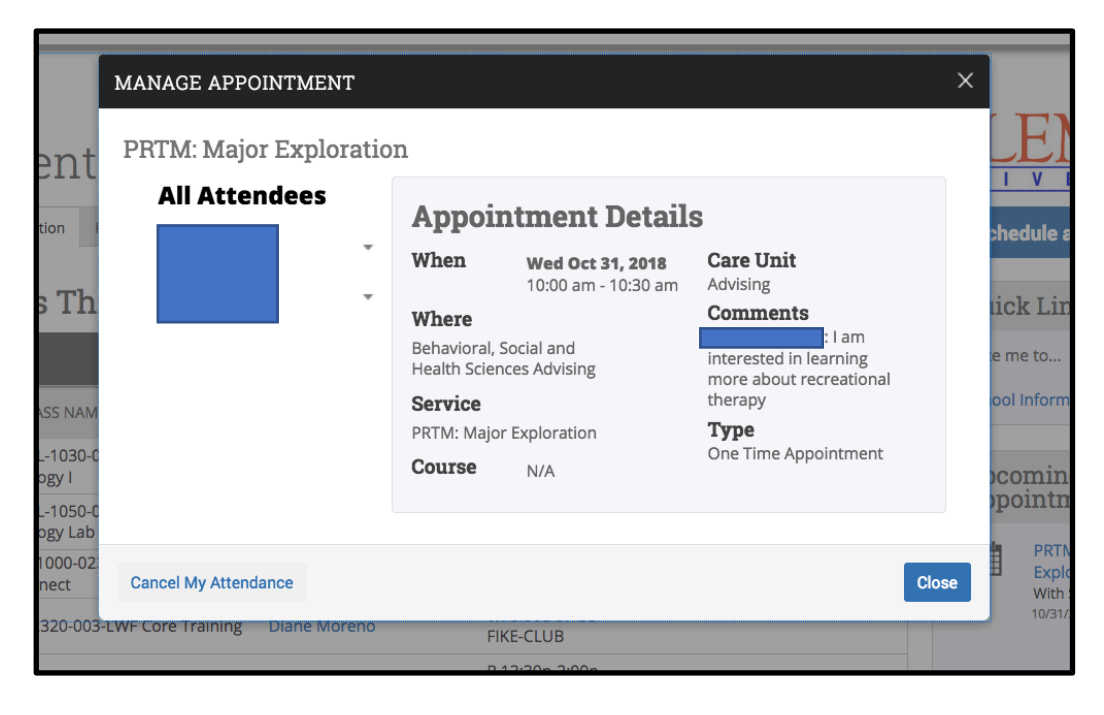

Cancel Your Appointment Click Cancel My Attendance

| 1                     |                            | _      |                             | Fall 2018 |           |
|-----------------------|----------------------------|--------|-----------------------------|-----------|-----------|
| e                     | MANAGE APPOINTMENT         |        |                             | ×         |           |
| t                     | PRTM: Major Explora        | ation  |                             |           |           |
| F                     | All Attendees              | (      | Cancel My Attendance        |           | abor      |
|                       |                            | -<br>1 | Reason:                     |           | inet      |
| h                     |                            | - (    | Scheduling Conflict 🔻       |           | lick      |
|                       |                            |        |                             |           | e me      |
| AM                    |                            |        | Comments:                   |           | iool I    |
| D-C                   |                            |        |                             |           |           |
| 0-0                   |                            |        |                             |           | oco<br>po |
| ab<br>02 <sup>.</sup> |                            |        | L                           |           | ŧ         |
| 02.                   |                            |        |                             |           | #         |
| 003                   |                            |        | Don't Mark Mark as Cancelle | d         |           |
| 010                   |                            |        |                             |           |           |
| 90-<br>M              | Cancel My Attendance       |        |                             | Close     | ur        |
| 91-0                  | 001-LWF Problem Marion Har | าทล    | MW 8:00a-8:50a              |           | M         |

Cancel Your Appointment Provide a Reason

Provide any comments (optional)

Click Mark as Cancelled